## COLEGIO DEL SAGRADO CORAZÓN

PUERTO COLOMBIA

## **INSTRUCTIVO DESCARGAR INFORME ACADÉMICO**

- 1. Ir a la página web del colegio: www.sagradocorazon.edu.co
- 2. Hacer clic en Corazonista virtual

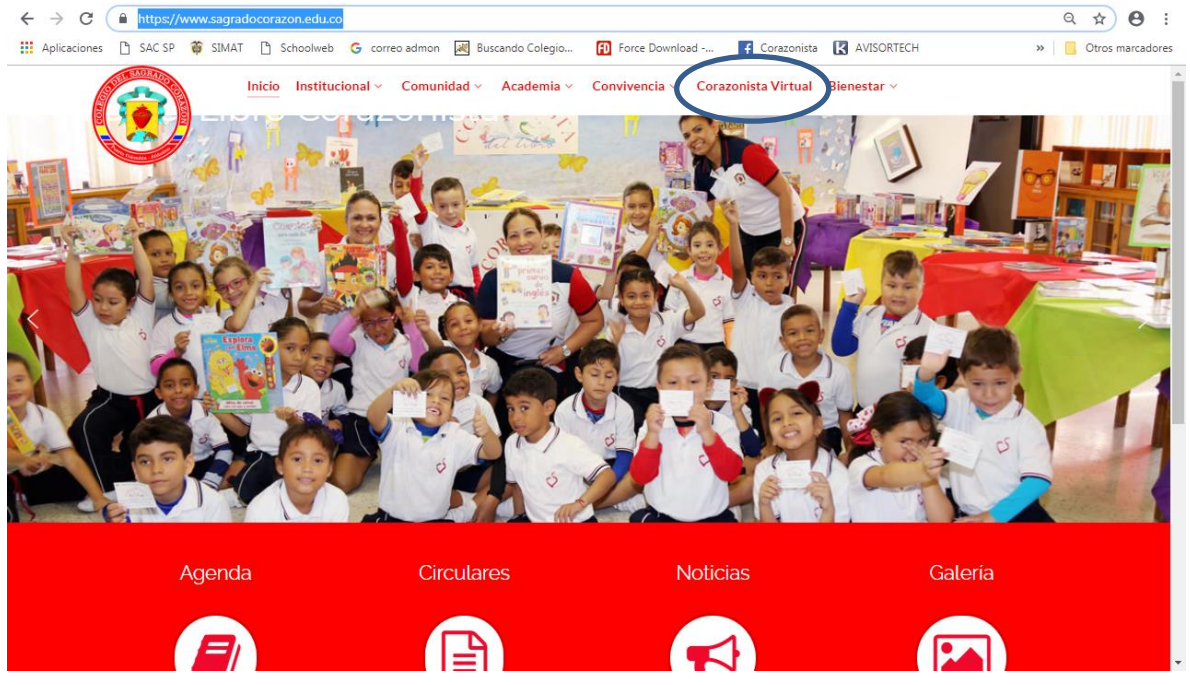

3. Hacer clic en el botón PSE

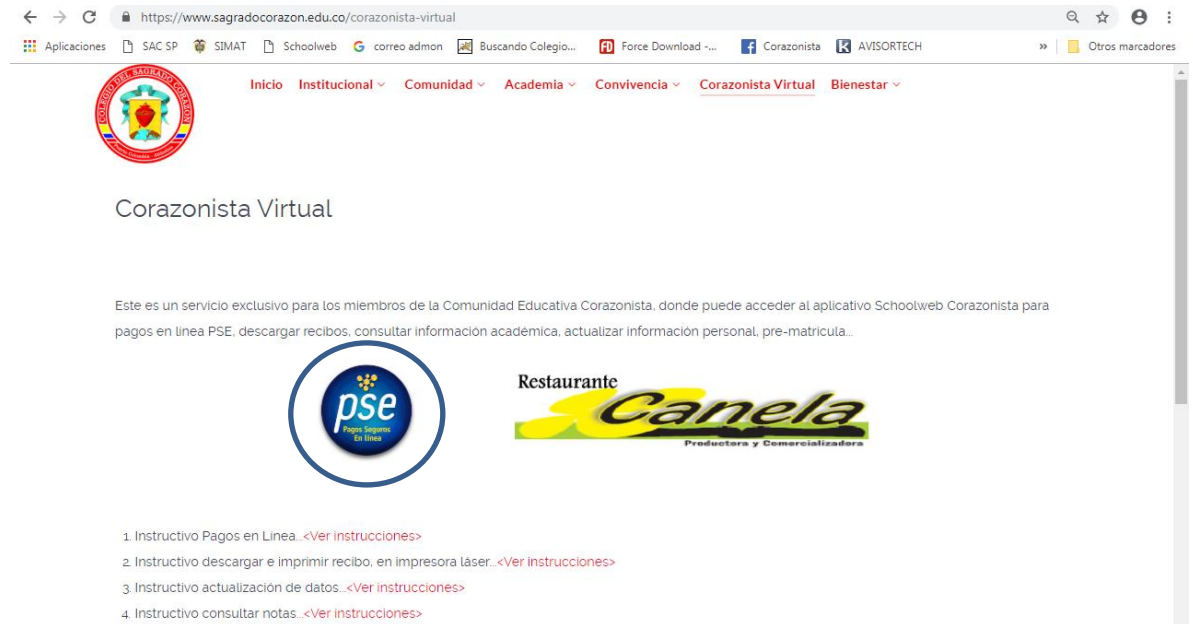

4. Ingresar los datos de acceso usuario (No. cédula padre o madre, sin puntos, ejemplo 72100999), contraseña, palabra seguridad (catcha) y clic en Aceptar.

Si no tiene los datos de acceso, favor solicitarlos en el correo: colegio@sagradocorazon.edu.co

También puede utilizar la opción Olvidó Contraseña (requiere cédula y correo registrado en el sistema).

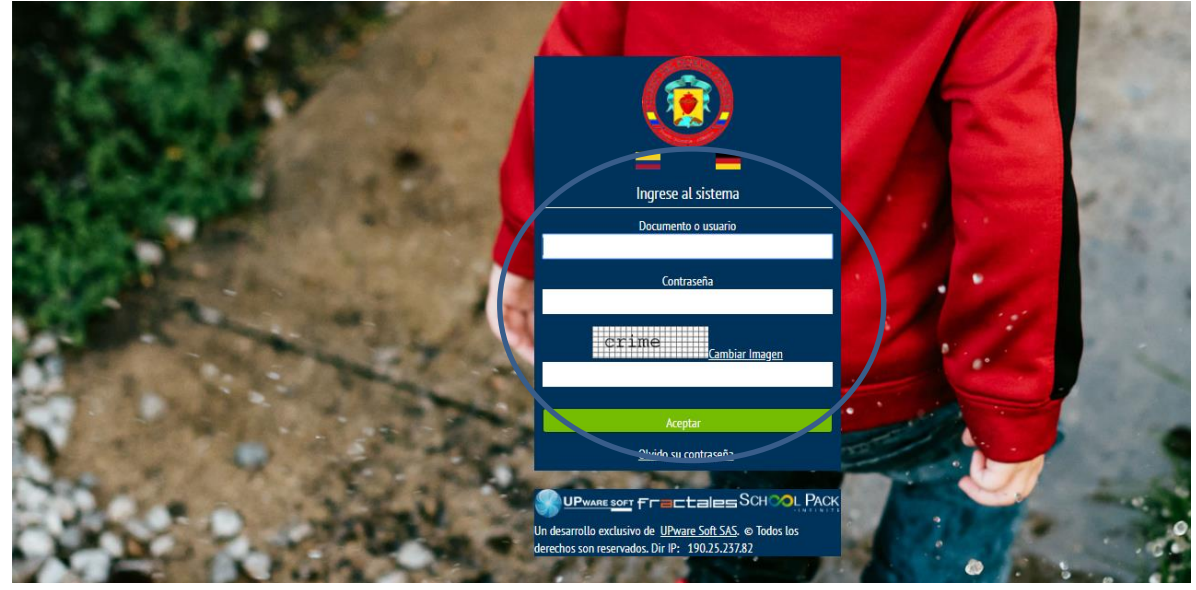

5. Hacer clic en información académica

| SCHOOLPACK WEB>                                                                                                    | Bienvenido(a), MORALES JIMENEZ DAVID EDUARDO                                                                                                    |                                                                                                    |  |
|----------------------------------------------------------------------------------------------------|----------------------------------------------------------------------------------------------------|----------------------------------------------------------------------------------------------------|--|
| Atención a padres<br>Envís y recha comunicados a docentes y<br>administrativas, ademas vertiliza ela publicación<br>en esculares, calendario de eventos, noticias y<br>mend escular. | Personal<br>Realice procesos de actualización de datos y<br>revisión de documentos del estudiante como<br>boletimes entre otros.                                                                                        | Financiero<br>Verifique el estado financiero del estudiante a<br>partir de la descripción detallada de su estado de<br>deuda, servicios asignados, pagos ordine y<br>documentos de soporte correspondiente: |  |
| Información académica<br>Visualise tos dementos relacionados con el<br>proceso scademico del estudiante como<br>viancones, tareas, horarios y documentos<br>acociados                | Matrículas   Resise el proceso de matrículas en línea,<br>sección de servicios adicionales y generación<br>automática de documentos vuncidados estás<br>proceso (contratios, pagare, recibo de pago<br>matricula, etc.) | Bienestar<br>Compruete el detalle de los procesos y<br>doservaciones acedémicas, disciplinantes, y<br>consultas de enfermenta registrados el estudiante<br>dianamente.                                      |  |
| Biblioteca<br>Verifique el material bibliográfico y reserve en<br>lines libros, catálogos, revistas y otros                                                                          | Transporte<br>Verlique la ruta                                                                                                    | Help Desk<br>Ayuda                                                                                                    |  |

6. Seleccionar el nombre del estudiante y luego clic en el botón Documentos

| SCHOOLPACK WEB> |                 |                               |               |         | Bie        | nvenido(a), | MORALES JIMENEZ DAVID EDUARDO |
|-----------------|-----------------|-------------------------------|---------------|---------|------------|-------------|-------------------------------|
| Inform          | ación Académica |                               |               |         |            |             | Ê                             |
|                 | Estudiante:     | Seleccione el alumno          |               | Y       |            |             |                               |
|                 | Código:         | Seleccione el alumno          |               |         |            |             |                               |
|                 | Grupo:          | MORALES PEREZ GABRIELA ELOISA |               |         |            |             |                               |
|                 | Notas           | Tareas De                     | scarga Tareas | Horaric | Documentos | / ignatur   | as                            |
|                 |                 |                               |               |         |            |             |                               |

7. Hacer clic en el botón Descarga, esperar y luego abrir el Informe formato pdf.

| SCHOOLPACK                                                  | WEB>          |                 |            |            | Bienvenido(a), | бQ |
|-------------------------------------------------------------|---------------|-----------------|------------|------------|----------------|----|
| Información Académ                                          | ica           |                 |            |            |                | Ê  |
| Estudiante:<br>Código:<br>Grupo:                            |               |                 |            |            |                |    |
| Notas                                                       | Tareas        | Descarga Tareas | Horario    | Documentos | Asignaturas    |    |
| Visualización Documentos<br>Seleccione el tipo de documento |               |                 |            |            |                |    |
| Tipo: Seleccione                                            | Periodo: 2020 | ✓ Buscar        |            |            |                |    |
| Documento                                                   |               | Descripción     | Núr        | nero Desca | 702            |    |
| Boletines                                                   | Boletin Peri  | odico 2         | Año:2020 P | eriodo:3 🔁 |                |    |
|                                                             |               |                 |            |            |                |    |
|                                                             |               |                 |            |            |                |    |
|                                                             |               |                 |            |            |                |    |

8. Al terminar hacer clic en el botón salir